## iOS

## Wie kann ich in iOS 9 im Safari-Browser die Auf der Seite suchen-Funktion aufrufen bzw. starten?

- Wenn Sie den Safari-Browser geöffnet haben, tippen Sie unten in der Navigationsleiste auf den Teilen-Button bzw. Share-Button.
- Klicken Sie nun den Menü-Punkt Auf der Seite suchen an.
- Wenn Sie nun einen **Suchbegriff** eingeben und auf **Suchen** tippen, wird dieser Begriff auf der im Safari-Browser geöffneten **Webseite** gesucht.
- Über die **Pfeiltasten** können Sie von **Treffer** zu Treffer springen.
- Um die Suche zu schließen, tippen Sie auf **Fertig**.
- Diese Funktionalität ist erst ab **iOS 9** verfügbar.

Eindeutige ID: #1197 Verfasser: Christian Steiner Letzte Änderung: 2015-11-09 12:34